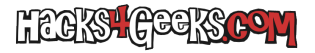

Menú «Services» >> «DNS resolver».

En la pestaña «General settings» marcar «Enable DNS resolver».

En la pestaña «Access list» darle al botón para agregar una «lista de control de accesos» nueva.

- Nombre de la lista: LAN.
- Acción: Permitir.
- Redes: 192.168.1.0/24 (O la red LAN que corresponda)